#### **REGISTERING FOR ONLINE STAR EVENTS**

Step by Step – How to register a member for an Online STAR Event

1- Login to the FCCLA portal and select the blue "Meetings & Events" tab; this will take you to the available registrations.

| The London and Landon and Landon and |                |                |                                                |                            | QA                                    | FCCLA A                                       | FFILIA                                    | tion S                                | YSTI                    | EM                                                               |                                                                               |                                                            |                                                                   |                |                              |
|----------------------------------------------------------------------------------------------------|----------------|----------------|------------------------------------------------|----------------------------|---------------------------------------|-----------------------------------------------|-------------------------------------------|---------------------------------------|-------------------------|------------------------------------------------------------------|-------------------------------------------------------------------------------|------------------------------------------------------------|-------------------------------------------------------------------|----------------|------------------------------|
| OTTAGE (                                                                                                    | Grove          | Fccl           | a - 21732                                      |                            |                                       |                                               |                                           |                                       |                         |                                                                  |                                                                               |                                                            |                                                                   |                |                              |
| Home Stat                                                                                                    | te Admin       | FAQs           | - V eos -                                      | Pay Invoices Conta         | act State Adviser Logo                | put                                           |                                           | Membersh                              | p Inform                | nation 🔸                                                         |                                                                               |                                                            |                                                                   |                |                              |
| Members                                                                                                    | Chaj<br>Inform | oter<br>nation | Chapter<br>Adviser(s)                          | Meetings Invoi<br>& Events | ce(s) Resources                       | Surveys<br>Applications                       | Program<br>Awards I                       | State<br>Information                  | E-Sto                   | ore Transfers                                                    | Chapter<br>Notes                                                              |                                                            |                                                                   |                |                              |
| Add Chapter I                                                                                                    | Members        | Add            | Existing Member                                | Print Student Roste        | r Print Membershin (                  | Carde Email All                               | Cubatitution                              | Lindata Chud                          | ont Pace                | words                                                            |                                                                               | O derir                                                    | ***                                                               |                |                              |
|                                                                                                    |                |                |                                                | Think Studient Hoste       | i i i i i i i i i i i i i i i i i i i | Lands Email Air                               | Substitution                              | Opuate Stud                           | ente Passa              | lioras                                                           |                                                                               | - dens                                                     | 10                                                                |                |                              |
| itatus                                                                                                    | Select         | Delete         | Membership ID                                  | View Student Port          | al Resend Student Cro                 | edentials First Nar                           | me Last Nam                               | ne Gender                             | Grade                   | Member Title                                                     | Submitted Date                                                                | Affiliation Date                                           | Invoice Number                                                    | Edit           | Transfer Histo               |
| itatus<br>AFFILIATED                                                                                                    | Select         | Delete         | Membership ID                                  | View Student Port          | al Resend Student Cro                 | edentials First Nar<br>Diana                  | me Last Nam                               | ne Gender                             | Grade                   | Member Title                                                     | <b>Submitted Date</b><br>10/18/2023                                           | Affiliation Date                                           | Invoice Number                                                    | Edit           | Transfer Histor              |
| itatus<br>AFFILIATED<br>AFFILIATED                                                                                                    | Select         | Delete         | Membership ID<br>1292606<br>1292604            | View Student Port          | al Resend Student Cro                 | edentials First Nan<br>Diana<br>Diana         | me Last Nam<br>Criiste<br>Criste          | ne Gender<br>Female<br>Female         | Grade<br>11<br>11       | Member Title State Officer State Officer                         | Submitted Date<br>10/18/2023<br>10/18/2023                                    | Affiliation Date 10/18/2023 10/18/2023                     | Invoice Number<br>142236<br>142236                                | Edit           | Transfer Histo<br>इसे<br>इसे |
| tatus<br>IFFILIATED<br>IFFILIATED                                                                                                    | Select         | Delete         | Membership ID<br>1292606<br>1292604<br>1292602 | View Student Port          | al Resend Student Cr                  | edentials First Nat<br>Diana<br>Diana<br>Joey | me Last Nam<br>Criiste<br>Criste<br>Vanek | ne Gender<br>Female<br>Female<br>Male | Grade<br>11<br>11<br>10 | Member Title State Officer State Officer Chapter Member          | Submitted Date           10/18/2023           10/18/2023           10/18/2023 | Affiliation Date 10/18/2023 10/18/2023 10/18/2023          | Invoice Number           142236           142236           142236 | Edit<br>/      | Transfer Histo<br>इसे<br>इसे |
| Status<br>AFFILIATED<br>AFFILIATED                                                                                                    | Select         | Delete         | Membership ID<br>1292606<br>1292604<br>1292602 | View Student Port          | al Resend Student Cro                 | edentials First Nat<br>Diana<br>Diana<br>Joey | me Last Nam<br>Criiste<br>Criste<br>Vanek | ne Gender<br>Female<br>Female<br>Male | Grade<br>11<br>11<br>10 | Member Title<br>State Officer<br>State Officer<br>Chapter Member | Submitted Date<br>10/18/2023<br>10/18/2023<br>10/18/2023                      | Affiliation Date<br>10/18/2023<br>10/18/2023<br>10/18/2023 | Invoice Number<br>142236<br>142236<br>142236                      | Edit<br>/<br>/ | Transfer Hist<br>द्व<br>द्व  |

2- You will then select "Online STAR Event Registration & Submission."

| FCCLA                | nte<br>higo<br>ces     |                       |                      | QA F(         | CCLA A          | FFILIATIO               | on Sys            | TEM                  |         |           |   |
|----------------------|------------------------|-----------------------|----------------------|---------------|-----------------|-------------------------|-------------------|----------------------|---------|-----------|---|
| Cottage              | Grove Fccl             | a - 21732             |                      |               |                 |                         |                   |                      |         |           |   |
| Home Sta             | te Admin FAQs          | • Videos •            | Contact State        | e Adviser Log | gout            | Membership              | Information       |                      |         |           |   |
| Members              | Chapter<br>Information | Chapter<br>Adviser(s) | Meetings<br>& Events | Invoice(s)    | Resources       | Surveys<br>Applications | Program<br>Awards | State<br>Information | E-Store | Transfers | • |
| ONLINE STA           | AR EVENT REGIST        |                       | MISSION              |               |                 |                         |                   |                      |         |           |   |
| A Affiliation System | m Administration       |                       |                      |               | © 2001-2023, DL | .G Enterprises, Inc.    |                   |                      |         |           |   |

3- Next, you will be taken to the screen shown below, this is where you will be able to register members for their Online STAR Event. Click **"Register Students."** 

| Online STAR Events - Preliminary Round Registration                                                                                                    | Converence Information Registered Attendees 0 Pending Attendees 0 Unsubmitted Attendees 0 Cancelled Attendees 0 |
|----------------------------------------------------------------------------------------------------|----------------------------------------------------------------------------------------------------|
| Thank you for your interest in Online STAR Events. To enter, you must complete the following registration form by February 1, 2024. The project must also be posted and avail                                                                                                    | lable for evaluation by February 1, 2024.                                                                       |
| registration fee of \$25 per participant is required for participation.                                                                                                    |                                                                                                    |
| CCLA Chapter Website - an individual or team event, recognizes participants who use a chapter website to educate, inform, and involve members and the general public abo                                                                                                    | ut the importance of the family and consumer sciences program and the FCCLA chapter.                            |
| 21gital Stories for Change - an individual or team event, recognizes participants who demonstrate their knowledge, skills, and ability to actively identify an issue concerning far<br>or positive change. The topic for 2023-2024 is the National FCCLA Stand Up program. Participants may choose to focus on any of the units within the program. | nilies, careers, or communities, research the topic, and develop a digital story to advocate                    |
| nstructional Video Design - an individual or team event, recognizes participants who demonstrate their knowledge, skills, and abilities to research, plan, and create an instructi                                                                                                    | onal video to deliver content as part of a lesson or unit of instruction.                                       |
| tED Talks on Education - an individual event recognizing participant(s) who prepare and deliver a TED Talk-style presentation on an education related-topic based on the annu                                                                                                    | ual scenario.                                                                                                   |
| fer clicking "Submit" to complete your registration(s) an invoice will automatically be generated for your records and an email confirmation will be immediately sent. Multiple sub                                                                                                    | missions will appear as separate invoices in the Invoice(s) tab.                                                |
| Dnline registration closes February 1, 2024, at 5:00 PM EST.                                                                                                    |                                                                                                    |
| you have any questions during the registration process, please call (703) 476-4900 or email competitiveevents@fcclainc.org                                                                                                    |                                                                                                    |
| Register Advisers Register Students Edit Additional Event Information                                                                                                    |                                                                                                    |

4- Next, you will be taken to the registration screen, which allows you to select which student you would like to register. Please note that only affiliated students will populate on this list. **Select the student and click "continue."** 

| ONLINE STAR EVENT REG                                        | SISTRATION & SUBMISSION                                                                                                    |                                                                                                    |                                                                                        |
|--------------------------------------------------------------|----------------------------------------------------------------------------------------------------|----------------------------------------------------------------------------------------------------|----------------------------------------------------------------------------------------|
| Registratic                                                  | DN                                                                                                    |                                                                                                    |                                                                                        |
| Back                                                         |                                                                                                    |                                                                                                    |                                                                                        |
| Thank you for your interact in                               | n Online STAP Suents. To enter you must complete the following regi                                                                                         | tration from by Sabryary 1, 2024. The project must also be posted and available                                                                              | e for evaluation by February 1, 2024                                                   |
| A registration fee of \$25 per                               | participant is required for participation.                                                                                                    |                                                                                                    | e tor evaluation by residual y 1, 2024.                                                |
| FCCLA Chapter Website -                                      | an individual or team event, recognizes participants who use a chap                                                                                         | er website to educate, inform, and involve members and the general public about th                                                                           | e importance of the family and consumer sciences program and the FCCLA chapter.        |
| Digital Stories for Change<br>for positive change. The topic | <ul> <li>an individual or team event, recognizes participants who demonst<br/>c for 2023-2024 is the National FCCLA Stand Up program. Participan</li> </ul> | ate their knowledge, skills, and ability to actively identify an issue concerning families<br>is may choose to focus on any of the units within the program. | , careers, or communities, research the topic, and develop a digital story to advocate |
| Instructional Video Design                                   | ${f n}$ - an individual or team event, recognizes participants who demons                                                                                   | rate their knowledge, skills, and abilities to research, plan, and create an instructiona                                                                    | video to deliver content as part of a lesson or unit of instruction.                   |
| RED Talks on Education - a                                   | an individual event recognizing participant(s) who prepare and delive                                                                                       | r a TED Talk-style presentation on an education related-topic based on the annual se                                                                         | cenario.                                                                               |
| After clicking "Submit" to con                               | nplete your registration(s) an invoice will automatically be generated                                                                                      | for your records and an email confirmation will be immediately sent. Multiple submis                                                                         | sions will appear as separate invoices in the <b>Invoice(s)</b> tab.                   |
| Online registration closes Feb                               | oruary 1, 2024, at 5:00 PM EST.                                                                                                    |                                                                                                    |                                                                                        |
| If you have any questions dur                                | ring the registration process, please call (703) 476-4900 or email com                                                                                      | petitiveevents@fcclainc.org                                                                                                    |                                                                                        |
|                                                              |                                                                                                    |                                                                                                    |                                                                                        |
| Select Students                                              |                                                                                                    |                                                                                                    |                                                                                        |
|                                                              |                                                                                                    |                                                                                                    |                                                                                        |
| Select All                                                   |                                                                                                    |                                                                                                    |                                                                                        |
| Select                                                       | First Name                                                                                                    | Last Name                                                                                                    | Grade                                                                                  |
| • 📩                                                          | Joey                                                                                                    | Vanek                                                                                                    | 10                                                                                     |
|                                                              | Diana                                                                                                    | Criste                                                                                                    | 11                                                                                     |
|                                                              |                                                                                                    |                                                                                                    |                                                                                        |
| Continue                                                     |                                                                                                    |                                                                                                    |                                                                                        |
|                                                              |                                                                                                    |                                                                                                    |                                                                                        |

5- The name verification screen will pop-up. Make sure the spelling is correct for the specific member you've selected. If everything is correct, select OK. If not, you can submit a name change to correct the students' information.

|    | NAME VERIFICATION X                                                                                                    |
|----|----------------------------------------------------------------------------------------------------|
|    | Before you continue to register, be sure to double-check the spelling of your student's name. The spelling of the name that appears here will be how the name will be listed on the in-person name badge.                                                                                                    |
|    | Click ' $\mathbf{OK}$ ' if the name is correct and continue with registration.                                                                                                    |
| e  | Click 'Submit Name Change' to change the spelling of the student's name. You will be directed back to the Members tab. Next click on the Edit Pencil icon next to the student's name you are trying to change. Then select the black Request Name Change button located at the top. Fill out the correct spelling of the name and select Save. The request will go to your state adviser. After the state adviser approves the request, the name will be updated for affiliation and all meetings. |
| 1  | Click 'Download Name Change Instructions' to download the instructions to save for later.                                                                                                    |
| r  | If you have any questions on this process, call 703-476-4900 or email membership@fcclainc.org.                                                                                                    |
|    |                                                                                                    |
| ir | Download Name Change Instructions Submit Name Change Ok                                                                                                    |

6- Once you select OK above, you will be taken to the student profile screen, where you will need to enter and verify the specific member's information. You will need their cell phone number, email, and badge title. In order to move to the next screen, you will need to select the "Student Email Verified" box and then click next.

| EGISTER STUDENT: DIANA CRIISTE                         |                              |      |
|--------------------------------------------------------|------------------------------|------|
| PROFILE<br>Name: Diana Criste                          |                              |      |
| Home Phone                                             | Cell Phone                   |      |
| Home Phone                                             | (123) 456-7890               |      |
| Email                                                  | Estudions Excell Variation 2 |      |
| dcriste@fccla.com                                      | Student Email Verified 🖬     |      |
| Badge Title                                            |                              |      |
| State Officer                                          | ~                            |      |
| Registration Rates                                     | $\star$                      |      |
| Registration (\$0.00)     Online STAR Events - Level 1 |                              | _    |
|                                                        | Register Later               | Next |

7- Next, you will select which Online STAR Event they would like to participate in. On this screen, it gives you the option to select the specific event as well as which team they will be a part of (if applicable). For this portion, you need to make sure that you select the correct team # for each student. For example, if students Jack and Jill were competing on a team together and Taylor and Travis were competing individually, you would select team A for both Jack and Jill and select team B for Travis and team C for Taylor. After selecting the team #, you will include the project URL and select "next." If it is an individual event, a team number will not be required.

**\*\*** Please Note- You can submit the project's URL even if the project is incomplete. The URL address for their project should not change. Participants have from now until the registration deadline to make any changes; no changes can be made to the project after the registration deadline until the Top 15 are announced. Please test your URL to make sure it is accessible to an outside source- to test this, you can open up an incognito browser and paste your URL. If your link works, you are all good to go.

| OMPETITIV<br>he deadline f | /E EVENTS<br>for submission and project cor<br>ded for chapter website entrie | mpletion of Prel<br>s. | iminary entrie | es is 5:00 P | PM EST on Febru                                   | uary 1, 202 | 4. No preliminary entries may be c                                              | hanged between February 1 and March 15, 2024. Updates to calendars and other time-sensitive information ma                                                                                                    |
|----------------------------|-------------------------------------------------------------------------------|------------------------|----------------|--------------|---------------------------------------------------|-------------|---------------------------------------------------------------------------------|----------------------------------------------------------------------------------------------------|
| Select                     | Event Name                                                                    | Category               | Event<br>Type  | Level        | Team<br>Number<br>Team # This<br>Individual Is On | Price       | Date/Time                                                                       | Additional Information                                                                                                    |
|                            | Digital Stories for<br>Change (8:00 am-5:00<br>am)                            | Online STAR<br>Event   | Team           | 3            | Selec 🗸                                           | \$25.00     | Monday, February 12th, 2024<br>8:00 am - Friday, February 16th,<br>2024 5:00 am | Project site must be PUBLIC and the URL provided links DIRECTLY to project page. Do not use a<br>general school web address, e.g., www.myschool.edu. DO NOT link project to a chapter Facebook o<br>YouTube page. List the project URL below.                         |
|                            | FCCLA Chapter<br>Website (8:00 am-5:00<br>pm)                                 | Online STAR<br>Event   | Team           | 3            | Selec 🗸                                           | \$25.00     | Monday, February 12th, 2024<br>8:00 am - Friday, February 16th,<br>2024 5:00 pm | Only ONE entry per chapter. Project site must be PUBLIC and the URL provided links DIRECTLY to<br>project page. Do not use a general school web address, e.g., www.myschool.edu. DO NOT link<br>project to a chapter Facebook or YouTube page. List the project URL b |
| • 🛧                        | Instructional Video<br>Design (8:00 am-5:00<br>pm)                            | Online STAR<br>Event   | Team           | 3            | Selec V<br>Select<br>A<br>B                       | *           | Monday, February 12th, 2024<br>8:00 am - Friday, February 16th,<br>2024 5:00 pm | Project site must be PUBLIC and the URL provided links DIRECTLY to project page. Do not use a<br>general school web address, e.g., www.myschool.edu. DO NOT link project to a chapter Facebook o<br>YouTube page. List the project URL below.                         |
|                            | RED Talks on<br>Education (8:00 am-<br>5:00 am)                               | Online STAR<br>Event   | Individual     | 3            | C<br>D<br>E<br>F                                  | \$25.00     | Monday, February 12th, 2024<br>8:00 am - Friday, February 16th,<br>2024 5:00 am | Project site must be PUBLIC and the URL provided links DIRECTLY to project page. Do not use a<br>general school web address, e.g., www.myschool.edu. DO NOT link project to a chapter Facebook of<br>You Tube page.                                                   |

8- Once you choose the event and input the URL, select next, and you will be brought to the confirmation screen. Please ensure that all the information is correct and that you are registering your member for the correct event. **Once you have checked** everything is correct, you will select "finish."

| CONFIRMATION                                                                                                    |                                                                 |                              |                               |                                    |                                                                                        |
|----------------------------------------------------------------------------------------------------|-----------------------------------------------------------------|------------------------------|-------------------------------|------------------------------------|----------------------------------------------------------------------------------------|
| Plana animu all attandas ancistatio                                                                                | u information for anomaly before slishing the "Finish" bu       |                              |                               |                                    |                                                                                        |
| Flease review an attendee registratio                                                                              | of mormation for accuracy before clicking the pinish bu         | itton.                       |                               |                                    |                                                                                        |
| Diagon has adviced that your realistration is                                                                      | us to go oack to the prior screen and make any necessary edits. | iaa.                         |                               |                                    |                                                                                        |
| ricese de advised tridt your registration i                                                                        | rever complete unaryou click oddmit, to complete the registrat  | 1011.                        |                               |                                    |                                                                                        |
| PROFILE<br>Name: Diana Criiste                                                                                     |                                                                 |                              |                               |                                    |                                                                                        |
|                                                                                                    |                                                                 |                              |                               |                                    |                                                                                        |
| Home Phone:                                                                                                    |                                                                 | Cell Phone: (12              | (3) 456-7890                  |                                    |                                                                                        |
| Home Phone:<br>Email: dcriste@fccla.com                                                                            |                                                                 | Cell Phone: (12              | (3) 456+7890                  |                                    |                                                                                        |
| Home Phone:<br>Email: dcriste@fccla.com<br>Badge Title: State Officer                                              |                                                                 | Cell Phone: (12              | (3) 456-7890                  |                                    |                                                                                        |
| Home Phone:<br>Email: dcriste@fccla.com<br>Badge Title: State Officer<br>Item                                      | Description                                                     | Cell Phone: (12<br>Date/Time | (2) 456-7890<br>Quantity      | Amount                             | Total                                                                                  |
| Home Phone:<br>Email: dcriste@fccla.com<br>Badge Title: State Officer<br>Item<br>Registration                      | Description<br>Registration                                     | Cell Phone: (12<br>Date/Time | (3) 456-7890<br>Quantity<br>1 | Amount<br>\$0.00                   | <b>Total</b><br>\$0.00                                                                 |
| Home Phone:<br>Email: dcriste@fccla.com<br>Badge Title: State Officer<br>Item<br>Registration<br>Competitive Event | Description<br>Registration<br>Online STAR Event                | Cell Phone: (12<br>Date/Time | Quantity<br>1<br>1            | <b>Amount</b><br>50.00<br>525.00   | <b>Total</b><br>\$0.00<br>\$25.00                                                      |
| Home Phone:<br>Email: dcriste@fccla.com<br>Badge Title: State Officer<br>Item<br>Registration<br>Competitive Event | Description<br>Registration<br>Online STAR Event                | Cell Phone: (12<br>Date/Time | Quantity<br>1<br>1            | <b>Amount</b><br>\$0.00<br>\$25.00 | Total<br>\$0.00<br>\$25.00<br>TOTALL: \$25.00                                          |
| Home Phone:<br>Email: dcriste@fcda.com<br>Badge Title: State Officer<br>Item<br>Registration<br>Competitive Event  | Description<br>Registration<br>Online STAR Event                | Cell Phone: (12<br>Date/Time | <b>Quantity</b><br>1          | <b>Amount</b><br>50.00<br>\$25.00  | Total           \$0.00           \$25.00           TOTALL:         \$25.00             |
| Iome Phone:<br>imail: doriste@fccla.com<br>ladge Title: State Officer<br>Item<br>Registration<br>Competitive Event | Description<br>Registration<br>Online STAR Event                | Cell Phone: (12<br>Date/Time | <b>Quantity</b><br>1<br>1     | <b>Amount</b><br>\$0.00<br>\$25.00 | Total           \$0.00         \$25.00           TOTAL:         \$25.00                |
| Home Phone: Email: dorite@fcda.com Sadge Title: State Officer Item Registration Competitive Event Special Code:    | Description<br>Registration<br>Online STAR Event                | Cell Phone: (12<br>Date/Time | Quantity<br>1<br>1            | <b>Amount</b><br>\$0.00<br>\$25.00 | Total         \$0.00           \$25.00         \$25.00           TOTAL         \$25.00 |

9- You will then be brought back to the screen below. Repeat the process if you have additional competitors. Once you have all students registered, select all and click the red "Accept Disclaimers" button.

| in Online STAR Events.<br>r participant is required<br><u>e</u> an individual or team<br>( <u>e</u> an individual or team<br><u>pa</u> an individual or team<br><u>pa</u> an individual event rec<br><u>an individual event rec</u><br><u>individual event rec</u><br><u>individual event rec<br/><u>individual event rec<br/><u>individual event rec</u><br/><u>individual event rec<br/><u>individual event rec<br/><u>individual event rec<br/><u>individual event rec<br/><u>individual event rec<br/><u>individual event rec<br/><u>individual event rec<br/><u>individual event rec<br/><u>individual event rec<br/><u>individual event rec<br/><u>individual event rec</u><br/><u>individual event rec<br/><u>individual event rec</u><br/><u>individual event rec</u><br/><u>indivi</u></u></u></u></u></u></u></u></u></u></u></u></u></u> | To enter, you must of<br>d for participation,<br>n event, recognizes p<br>e National FCCLA Stu<br>and event, recognizes<br>cognizing participar<br>cognizing participar<br>cognizing participar<br>cognizing participar<br>on(s) an invoice will a<br>D PM EST.<br>process, please call (i<br><b>it Additional Event</b> | complete the following<br>participants who use a<br>sparticipants who den<br>and Up program. Part<br>es participants who de<br>nt(s) who prepare and<br>automatically be gene<br>703) 476-4900 or ema | ig registration form b<br>a chapter website to<br>imonstrate their know<br>ticipants may choose<br>emonstrate their kno<br>d deliver a TED Talk-s<br>erated for your recor<br>all competitiveevents | by February<br>educate, in<br>wledge, skill:<br>e to focus or<br>owledge, skil<br>style present<br>rds and an e<br>st@fcclainc.c                                                  | 1, 2024. <b>The</b><br>form, and inw<br>s, and ability t<br>n any of the u<br>lls, and abilitie<br>tation on an e<br>email confirma                                                                                                    | project must als<br>olve members and<br>to actively identify<br>units within the pro-<br>as to research, plar<br>aducation related<br>ation will be immed                                                                                                    | so be posted and ava<br>d the general public ab<br>v an issue concerning fa<br>ogram.<br>n, and create an instruc<br>-topic based on the anr<br>sclately sent. Multiple su                                                                                                    | lable for evaluation by February 1. 2024.<br>but the importance of the family and consumer sciences program and the<br>milles, careers, or communities, research the topic, and develop a digital<br>tional video to deliver content as part of a lesson or unit of instruction.<br>ual scenario.<br>bmissions will appear as separate invoices in the <b>Invoice(s)</b> tab.                                                                                                    | he FCCLA chapter.                                                                                                    |
|----------------------------------------------------------------------------------------------------|----------------------------------------------------------------------------------------------------|----------------------------------------------------------------------------------------------------|----------------------------------------------------------------------------------------------------|----------------------------------------------------------------------------------------------------|----------------------------------------------------------------------------------------------------|----------------------------------------------------------------------------------------------------|----------------------------------------------------------------------------------------------------|----------------------------------------------------------------------------------------------------|----------------------------------------------------------------------------------------------------|
| r participant is required<br><u>_</u> an individual or team<br>(g - an individual or team<br>b)c for 2023-2024 is the<br>gg - an individual or tea<br>- an individual event rec<br>implete your registration<br>tbruary 1, 2024, at 5:00<br>uning the registration pr<br>blace Stutents Edit                                                                                                    | d for participation.<br>n event, recognizes p<br>am event, recognizes<br>to an event, recognize<br>trans event, recognize<br>cognizing participar<br>on(s) an invoice will a<br>process, please call (i<br>it Additional Event                                                                                           | participants who use a<br>ss participants who der<br>tand Up program. Part<br>es participants who de<br>nt(s) who prepare and<br>automatically be gene<br>703) 476-4900 or ema                        | a chapter website to<br>monstrate their know<br>ticipants may choose<br>emonstrate their kno<br>di deliver a TED Talk-s<br>rerated for your recor<br>all competitiveevents                          | e educate, in<br>wledge, skills<br>e to focus or<br>owledge, skil<br>style present<br>rds and an e<br>ss@fcclainc.c                                                               | form, and inw<br>s, and ability t<br>n any of the u<br>Ils, and abilitie<br>tation on an e<br>email confirma                                                                                                    | volve members and<br>to actively identify<br>units within the pro-<br>as to research, plar<br>aducation related<br>ation will be imme                                                                                                    | d the general public ab<br>v an issue concerning fa<br>ogram.<br>n, and create an instruc<br>-topic based on the anr<br>sdiately sent. Multiple su                                                                                                    | but the importance of the family and consumer sciences program and the importance of the family and consumer sciences program and the implic, careers, or communities, research the topic, and develop a digital<br>sional video to deliver content as part of a lesson or unit of instruction,<br>ual scenario.<br>bmissions will appear as separate invoices in the <b>Invoice(s)</b> tab.                                                                                                    | he FCCLA chapter.<br>I story to advocate                                                                                                    |
| an individual or team<br>le - an individual or team<br>sic for 2023-2024 is the<br>gg - an individual or tea<br>- an individual event rec<br>implete your registration<br>tbruary 1, 2024, at 5:00<br>uring the registration pr<br>sister Structors Edit                                                                                                    | n event, recognizes p<br>am event, recognizes<br>e National FCCLA Sta<br>tam event, recognize<br>cognizing participar<br>on(s) an invoice will a<br>D PM EST.<br>process, please call (i<br>it Additional Event                                                                                                    | participants who use a<br>es participants who der<br>tand Up program. Part<br>es participants who de<br>nt(s) who prepare and<br>automatically be gene<br>703) 476-4900 or ema                        | a chapter website to<br>monstrate their know<br>ticipants may choose<br>emonstrate their kno<br>d deliver a TED Talk-s<br>erated for your recor<br>all competitiveevents                            | e educate, in<br>wiedge, skill:<br>e to focus or<br>owledge, skil<br>style present<br>rds and an e<br>cs@fcclainc.o                                                               | form, and inve<br>s, and ability t<br>n any of the u<br>lls, and abilitie<br>tation on an e<br>email confirma                                                                                                    | volve members and<br>to actively identify<br>units within the pro-<br>es to research, plar<br>aducation related<br>ation will be immer                                                                                                    | d the general public ab<br>y an issue concerning fa<br>ogram.<br>In, and create an instruc<br>-topic based on the ann<br>soliately sent. Multiple su                                                                                                    | out the importance of the family and consumer sciences program and it<br>milles, careers, or communities, research the topic, and develop a digital<br>ional video to deliver content as part of a lesson or unit of instruction,<br>ual scenario,<br>brnissions will appear as separate invoices in the <b>Invoice(s)</b> tab.                                                                                                    | he FCCLA chapter.<br>I story to advocate                                                                                                    |
| e - an individual or tea<br>bic for 2023-2024 is the<br>gg - an individual or tea<br>- an individual event rec<br>implete your registratio<br>ibruary 1, 2024, at 5:00<br>uring the registration pr<br>biter Students Edit                                                                                                    | am event, recognize;<br>e National FCCLA Sta<br>sam event, recognize<br>cognizing participar<br>on(s) an invoice will a<br>0 PM EST.<br>orocess, please call (7<br>it Additional Event                                                                                                    | is participants who der<br>tand Up program. Part<br>es participants who de<br>nt(s) who prepare and<br>automatically be gene<br>703) 476-4900 or ema                                                  | monstrate their know<br>ticipants may choose<br>emonstrate their kno<br>d deliver a TED Talk-s<br>erated for your recor<br>all competitiveevents                                                    | wledge, skills<br>e to focus or<br>owledge, skil<br>style present<br>rds and an e<br>ss@fcclainc.o                                                                                | s, and ability t<br>n any of the u<br>lls, and abilitie<br>tation on an e<br>email confirma                                                                                                    | to actively identify<br>units within the pro-<br>es to research, plar<br>education related<br>ation will be immer                                                                                                    | v an issue concerning fa<br>ogram.<br>In, and create an instruc<br>-topic based on the anr<br>ediately sent. Multiple su                                                                                                    | milles, careers, or communities, research the topic, and develop a digital<br>ional video to deliver content as part of a lesson or unit of instruction.<br>ual scenario.<br>bmissions will appear as separate invoices in the <b>Invoice(s)</b> tab.                                                                                                    | l story to advocate                                                                                                    |
| gn - an individual or ter<br>- an individual event recomplete your registration<br>rbruary 1, 2024, at 5:00<br>uring the registration projection of the registration of the registration of the                                                                                                    | am event, recognize<br>cognizing participan<br>on(s) an invoice will a<br>D PM EST.<br>process, please call (7<br>it Additional Event                                                                                                    | es participants who de<br>nt(s) who prepare and<br>automatically be gene<br>703) 476-4900 or ema                                                                                                    | emonstrate their kno<br>d deliver a TED Talk-s<br>erated for your recor<br>ail competitiveevents                                                                                                    | owledge, skil<br>style present<br>rds and an e<br>ss@fcclainc.c                                                                                                    | lls, and abilitie<br>tation on an e<br>email confirma<br>org                                                                                                    | es to research, plar<br>education related<br>ation will be immer                                                                                                    | in, and create an instruc<br>-topic based on the ann<br>ediately sent. Multiple su                                                                                                    | ional video to deliver content as part of a lesson or unit of instruction.<br>ual scenario.<br>bmissions will appear as separate invoices in the <b>Invoice(s)</b> tab.                                                                                                    |                                                                                                    |
| - an individual event rec<br>omplete your registratio<br>obruary 1, 2024, at 5:00<br>uring the registration pr<br>steer Students Fdi                                                                                                    | cognizing participan<br>on(s) an invoice will a<br>0 PM EST.<br>process, please call (7<br>it Additional Event                                                                                                    | nt(s) who prepare and<br>automatically be gene<br>(703) 476-4900 or ema                                                                                                    | d deliver a TED Talk-s<br>erated for your recor<br>ail competitiveevents                                                                                                    | style present<br>rds and an e<br>:s@fcclainc.c                                                                                                    | tation on an e<br>email confirma<br>org                                                                                                    | education related<br>ation will be immer                                                                                                    | -topic based on the anr<br>ediately sent. Multiple su                                                                                                    | ual scenario.<br>bmissions will appear as separate invoices in the <b>Invoice(s)</b> tab.                                                                                                    |                                                                                                    |
| omplete your registratio<br>ebruary 1, 2024, at 5:00<br>uring the registration pr                                                                                                    | on(s) an invoice will a<br>0 PM EST.<br>process, please call (7<br><b>it Additional Even</b> t                                                                                                    | automatically be gene<br>(703) 476-4900 or ema                                                                                                    | erated for your recor<br>ail competitiveevents                                                                                                    | rds and an e<br>s@fcclainc.c                                                                                                    | email confirma<br>org                                                                                                    | ation will be imme                                                                                                    | ediately sent. Multiple su                                                                                                    | bmissions will appear as separate invoices in the <b>Invoice(s)</b> tab.                                                                                                    |                                                                                                    |
| ebruary 1, 2024, at 5:00<br>uring the registration pr                                                                                                    | D PM EST.<br>process, please call (7<br><b>it Additional Event</b>                                                                                                    | 703) 476-4900 or ema                                                                                                    | ail competitiveevents                                                                                                    | s@fcclainc.c                                                                                                    | org                                                                                                    |                                                                                                    |                                                                                                    |                                                                                                    |                                                                                                    |
| uring the registration pr                                                                                                    | process, please call (i<br>it Additional Event                                                                                                    | 703) 476-4900 or ema                                                                                                    | ail competitiveevents                                                                                                    | s@fcclainc.c                                                                                                    | org                                                                                                    |                                                                                                    |                                                                                                    |                                                                                                    |                                                                                                    |
| hister Students Edit                                                                                                    | it Additional Event                                                                                                    |                                                                                                    |                                                                                                    |                                                                                                    |                                                                                                    |                                                                                                    |                                                                                                    |                                                                                                    |                                                                                                    |
| EPT THE DISCLAIME                                                                                                    | RS THEN SELECT                                                                                                    | THE ATTENDEES YO                                                                                                    | OU WISH TO APPE                                                                                                    | EAR ON TH                                                                                                    | HE SAME IN                                                                                                    | VOICE, THEN CL                                                                                                    | LICK SUBMIT REGIST                                                                                                    | NATION                                                                                                    |                                                                                                    |
| Badge Title                                                                                                    | First Name                                                                                                    | Middle Initial                                                                                                    | Last Name                                                                                                    | View                                                                                                    | Edit                                                                                                    | Add Items                                                                                                    | Volunteering                                                                                                    | Leadership Academy Schedules Delete Resend Co                                                                                                    | onfirmation                                                                                                    |
| State Officer                                                                                                    | Diana                                                                                                    |                                                                                                    | Criste                                                                                                    | ۲                                                                                                    | 1                                                                                                    |                                                                                                    |                                                                                                    | ×                                                                                                    |                                                                                                    |
| Chudrant Manshara                                                                                                    | Joev                                                                                                    |                                                                                                    | Vanek                                                                                                    | ۲                                                                                                    | 1                                                                                                    |                                                                                                    |                                                                                                    | ×                                                                                                    |                                                                                                    |
|                                                                                                    | Badge Title<br>State Officer<br>Student Member                                                                                                    | Badge Title         First Name           State Officer         Diana           Student Member         Joey                                                                                            | Badge Title         First Name         Middle Initial           State Officer         Diana         Student Member         Joey                                                                     | Badge Office         First Name         Middle Initial         Last Name           State Officer         Diana         Criste           Student Member         Joey         Vanek | Badge Title         First Name         Middle Initial         Last Name         View           State Officer         Diana         Criste         Image: Criste         Image: Criste | Badge Title         First Name         Middle Initial         Last Name         View         Edit           State Officer         Diana         Criste         Image: Criste         Image: Criste <td< td=""><td>Badge Title     First Name     Middle Initial     Last Name     View     Edit     Add Items       State Officer     Diana     Criste     Image: Criste     Image:</td><td>Badge Title     First Name     Middle Initial     Last Name     View     Edit     Add Items     Volunteering       State Officer     Diana     Criste     Image: Criste     Image: C</td><td>Badge Title     First Name     Middle Initial     Last Name     View     Edit     Add Items     Volunteering     Leadership Academy Schedules     Delete     Resend C       State Officer     Diana     Criste     Image: Criste     Image: Cristee     Image: Cristee     Image: Cristee     Image: Cristee     Image: Cristee     Image: Cristee     Image: Cristee     Image: Cristee     Image: Cristee     Image: Cristee     Image: Cristee     Image: Cristee     Image: Cristee</td></td<> | Badge Title     First Name     Middle Initial     Last Name     View     Edit     Add Items       State Officer     Diana     Criste     Image: Criste     Image: | Badge Title     First Name     Middle Initial     Last Name     View     Edit     Add Items     Volunteering       State Officer     Diana     Criste     Image: Criste     Image: C | Badge Title     First Name     Middle Initial     Last Name     View     Edit     Add Items     Volunteering     Leadership Academy Schedules     Delete     Resend C       State Officer     Diana     Criste     Image: Criste     Image: Cristee     Image: Cristee     Image: Cristee     Image: Cristee     Image: Cristee     Image: Cristee     Image: Cristee     Image: Cristee     Image: Cristee     Image: Cristee     Image: Cristee     Image: Cristee     Image: Cristee |

10- When you get to this screen, you will need to read the information, scroll all the way to the bottom and then select "I have read and agree to the Rules & Regulations, FCCLA Acceptance Policy and the FCCLA Cancelation Policy" as well as clicking "confirm." Also, if you would like, you can put your email into the optional space if you would like to receive a copy of the rules and regulations.

| Dis | CLAIMERS                                                                                                    | )   |
|-----|----------------------------------------------------------------------------------------------------|-----|
| lea | ase Scroll To Bottom                                                                                                    |     |
|     | By submitting an Online STAR Event entry, you grant FCCLA the right to share this project, for the purpose of evaluation, with<br>volunteer evaluators. All digital project settings must be made "public" in order for volunteers to access the projects for evaluation<br>purposes.                                                                         | •   |
|     | EMAIL CONSENT                                                                                                    |     |
|     | I agree to receive electronic correspondence (emails) from FCCLA for myself and anyone I register regarding the digital project. Emails<br>may be sent to request project information, and to share event results and scoring materials.                                                                                                    |     |
|     | REFUNDS                                                                                                    |     |
|     | <ul> <li>As with other national STAR Events, refunds are not available for Competitive Events registration.</li> <li>Refunds for projects not completed by February 1, 2024 are not available.</li> <li>In cases where payment has not been made the cancellation policy remains the same. Your chapter will still be responsible for the balance.</li> </ul> |     |
|     | Email Rules And Regulations to Adviser, and an additional (optional) email:                                                                                                    |     |
| 1   | I have read and agree to the Rules & Regulations, FCCLA Acceptance Policy and the FCCLA Cancellation Policy                                                                                                    |     |
|     | Conf                                                                                                    | īrm |

11- Next, you will need to select all and click the red "Submit Registration" button; this will be one of the final steps to registering your students.

| ONLINE      | STAR EVENT RE        | EGISTRATION & SUI                                          | BMISSION                                  |                                              |                                          |                                |                                  |                                      |                                     |                                                                                                    |
|-------------|----------------------|------------------------------------------------------------|-------------------------------------------|----------------------------------------------|------------------------------------------|--------------------------------|----------------------------------|--------------------------------------|-------------------------------------|----------------------------------------------------------------------------------------------------|
|             |                      |                                                            |                                           |                                              |                                          |                                |                                  |                                      |                                     | Conference Information                                                                               |
|             |                      | IAR<br>Onli                                                | ne STAR Ev                                | ents - Prelir                                | ninary Rou                               | and Re                         | gistrati                         | on 🕑                                 | CCLA                                | Registered Attendees 0<br>Pending Attendees (O 0<br>Unsubmitted Attendees 2<br>Cancelled Attendees 0 |
| Thank yo    | u for your interest  | in Online STAR Events                                      | . To enter, you must                      | complete the followin                        | g registration form                      | by Februar                     | y 1, 2024. <mark>T</mark>        | <u>e project must</u>                | also be posted and                  | d available for evaluation by February 1, 2024.                                                      |
| A registra  | ition fee of \$25 pe | r participant is require                                   | d for participation.                      |                                              |                                          |                                |                                  |                                      |                                     |                                                                                                    |
| FCCLA C     | hapter Website       | - an individual or tear                                    | n event, recognizes                       | participants who use                         | a chapter website                        | o educate, i                   | nform, and i                     | volve members                        | and the general publi               | lic about the importance of the family and consumer sciences program and the FCCLA chapter.          |
| Digital S   | tories for Chang     | <b>16 -</b> an individual or te<br>pic for 2023-2024 is th | am event, recognize<br>e National FCCLA S | s participants who de<br>and Up program. Par | monstrate their kn<br>ticipants may choc | owledge, ski<br>ise to focus i | lls, and abilit<br>on any of the | to actively iden<br>units within the | tify an issue concernir<br>program. | ing families, careers, or communities, research the topic, and develop a digital story to advocate   |
| Instructi   | onal Video Desi      | <b>g<u>n</u> - an individual or t</b>                      | eam event, recogniz                       | es participants who d                        | emonstrate their k                       | nowledge, sl                   | cills, and abil                  | ties to research,                    | olan, and create an in              | nstructional video to deliver content as part of a lesson or unit of instruction.                    |
| RED Tall    | s on Education       | - an individual event n                                    | scognizing participa                      | nt(s) who prepare and                        | deliver a TED Talk                       | -style prese                   | ntation on ar                    | education relat                      | d-topic based on the                | e annual scenario.                                                                                   |
| After click | king "Submit" to co  | omplete your registrat                                     | on(s) an invoice will                     | automatically be gene                        | erated for your rec                      | ords and an                    | email confin                     | nation will be im                    | mediately sent. Multip              | ple submissions will appear as separate invoices in the Invoice(s) tab.                              |
| Online re   | gistration closes F  | ebruary 1, 2024, at 5:0                                    | 0 PM EST.                                 |                                              |                                          |                                |                                  |                                      |                                     |                                                                                                    |
| If you hav  | ve any questions d   | luring the registration                                    | process, please call (                    | 703) 476-4900 or em                          | ail competitiveever                      | nts@fc <mark>r</mark> lainc    | .org                             |                                      |                                     |                                                                                                    |
| Registe     | er Advisers Re       | gister Students Ed                                         | lit Additional Event                      | Information Sub                              | mit Registration                         |                                | •                                |                                      |                                     |                                                                                                    |
| Unsele      | ct All               |                                                            |                                           |                                              |                                          |                                |                                  |                                      |                                     |                                                                                                    |
|             |                      |                                                            |                                           |                                              |                                          |                                |                                  |                                      |                                     |                                                                                                    |
| PLEASE      | READ AND ACC         | EPT THE DISCLAIM                                           | ERS THEN SELECT                           | THE ATTENDEES Y                              | OU WISH TO AP                            | PEAR ON 1                      | THE SAME I                       | NVOICE, THEN                         | CLICK SUBMIT REG                    | GISTRATION                                                                                           |
| Status      | User Type            | Badge Title                                                | First Name                                | Middle Initial                               | Last Name                                | View                           | Edit                             | Add Items                            | Volunteering                        | Leadership Academy Schedules Delete Resend Confirmation                                              |
|             | Student              | State Officer                                              | Diana                                     |                                              | Criste                                   | ۲                              | 1                                |                                      |                                     | ×                                                                                                    |
|             | Student              | Chapter Officer                                            | Joey                                      |                                              | Vanek                                    | ۲                              | 1                                |                                      |                                     | ×                                                                                                    |

12- Once you select "Submit Registration," the confirmation screen will pop-up. This screen is where you are able to view how much your balance will be for this event and select "Create Invoice."

| item                                                                                                    | Misc Product Notes                                                                                                    | Unit Price                                          | Quantity                           | Amount                     |
|----------------------------------------------------------------------------------------------------|----------------------------------------------------------------------------------------------------|-----------------------------------------------------|------------------------------------|----------------------------|
| Registration                                                                                                    |                                                                                                    | \$0.00                                              | 1                                  | \$0.00                     |
| Instructional Video Design                                                                                                    | Monday, February 12th, 2024 8:00 am - 5:00 pm                                                                                                  | \$25.00                                             | 1                                  | \$25.00                    |
| Instructional Video Design                                                                                                    | Monday, February 12th, 2024 8:00 am - 5:00 pm                                                                                                  | \$0.00                                              | 1                                  | \$0.00                     |
| - 10 10 - 10 - 10 - 10 - 10 - 10 - 10 -                                                                                                | tion button, you are advanian to register and pay the total chara                                                                              | es noted above for sele                             | ected members                      | . Once a                   |
| By clicking the Submit Registrat<br>members have been been subr<br>registration fees, please Close t<br>want to submit the selected me | mitted for registration, the member cannot be deleted. If the ab<br>this window and contact your state adviser for more information<br>embers. | oove balance is not in lii<br>on FCCLA registration | ne with your ar<br>rates. Click Co | nticipated<br>nfirm if you |

13- You will then get this message where you are able to **select if you want to "view your invoice" or "pay invoice,"** which will then bring you to the portal to pay your balance. You can access this in your portal at any time to make this payment. All payments are due by March 1. **Members who are on an unpaid invoice will not receive their scores or rubrics and will be ineligible to advance to the National Leadership Conference.** 

|   | -       |
|---|---------|
| ζ |         |
|   |         |
|   | r       |
|   | n<br>re |
|   |         |